# Краткое руководство пользователя HTC Desire C

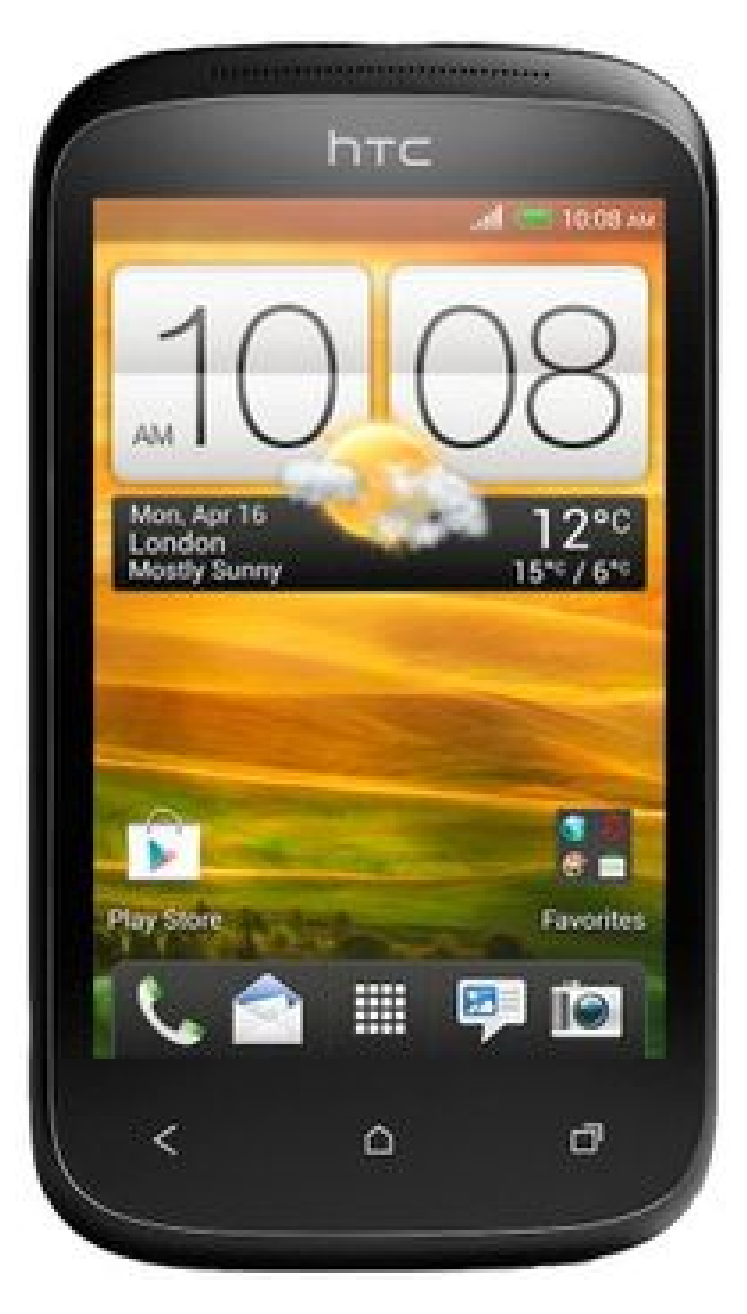

# Общий вид

# HTC Desire C

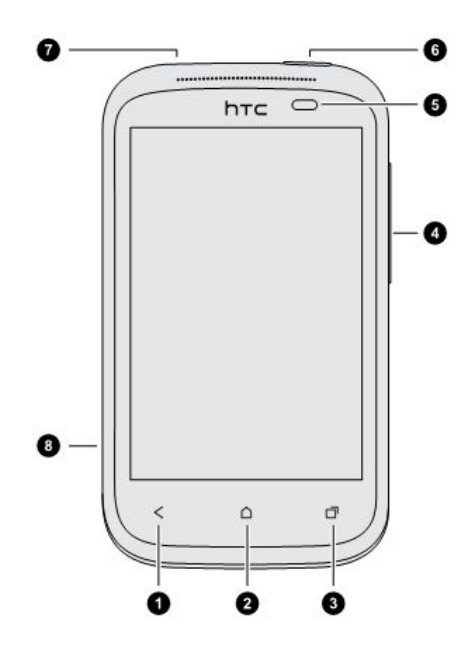

- 1. НАЗАД
- 2. ДОМОЙ
- 3. ПОСЛЕДНИЕ ПРИЛОЖЕНИЯ
- 4. ГРОМКОСТЬ
- 5. Бесконтактный датчик
- 6. ПИТАНИЕ
- 7. Гнездо для гарнитуры (3,5 мм)
- 8. Разъем USB

# Снятие задней крышки

1. Крепко держите HTC Desire С лицевой стороной вниз.

2. Пальцем поднимите заднюю крышку через небольшое отверстие рядом с кнопкой ПИТАНИЕ.

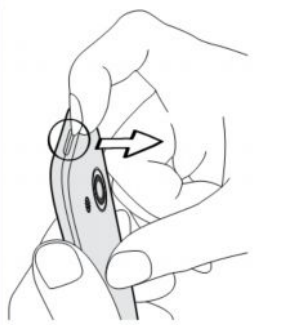

# Извлечение аккумулятора

- 1. Снимите заднюю крышку.
- 2. Пальцем приподнимите аккумулятор, чтобы извлечь его из отсека.

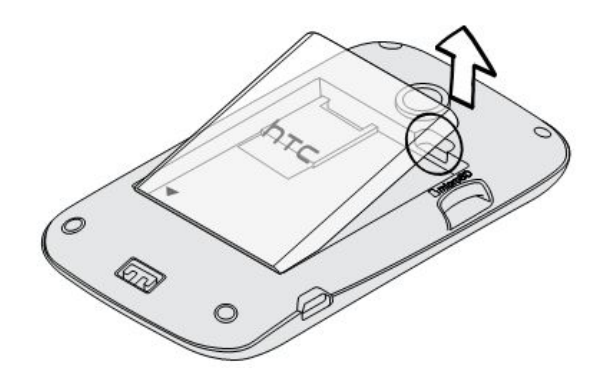

#### Карта памяти

Используйте карту памяти для хранения фотоснимков, видеозаписей и музыки.

# Установка карты памяти

- 1. Снимите заднюю крышку.
- 2. Вставьте карту microSD<sup>™</sup> в гнездо карты памяти позолоченными контактами вниз и нажмите на нее до упора.

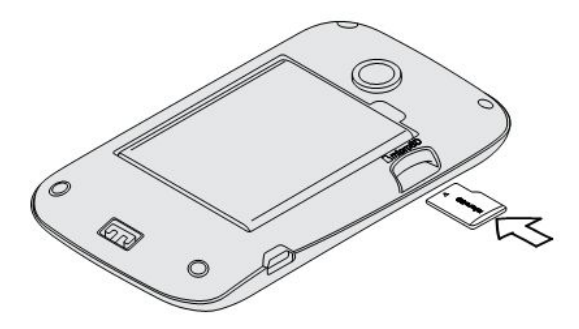

#### Отключение карты памяти

Если вам необходимо извлечь карту памяти при включенном HTC Desire C, сначала отключите карту памяти, чтобы не повредить и не испортить записанные на ней файлы.

1. Откройте панель Уведомления и нажмите

2. Нажмите Память > Отключить карту памяти.

#### Извлечение карты памяти

- 1. Снимите заднюю крышку.
- 2. Выдвиньте карту памяти из гнезда.

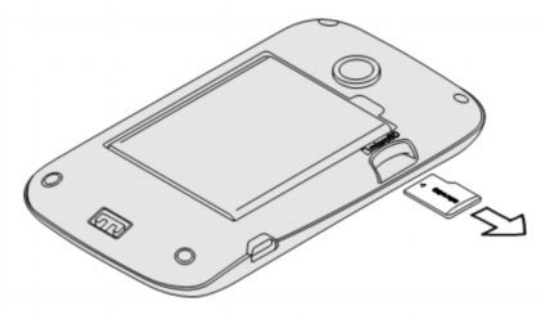

#### Зарядка аккумулятора

Перед включением и началом использования HTC Desire C аккумулятор рекомендуется зарядить.

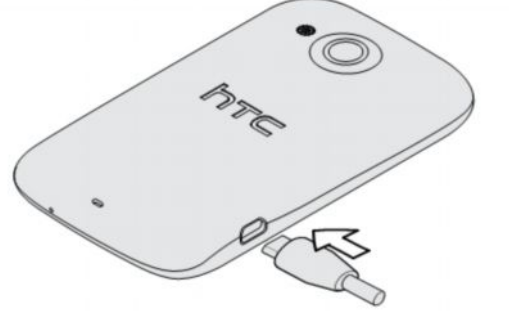

- 1. Вставьте меньший конец USB-кабеля в разъем USB.
- 2. Вставьте другой конец USB-кабеля в сетевой адаптер.
- 3. Вставьте сетевой адаптер в сетевую розетку, чтобы начать зарядку аккумулятора.

#### Включение питания

Нажмите кнопку ПИТАНИЕ. Легко. 😊

#### Отключение питания

1. Если дисплей погас, нажмите кнопку ПИТАНИЕ, чтобы включить его, а затем разблокируйте экран.

Нажмите и удерживайте кнопку ПИТАНИЕ в течение нескольких секунд.
 Нажмите Отключить питание в меню выбора действий.

#### Начальный экран

Ваш Начальный экран — это место, где вы сами создаете свой HTC Desire C. Вы можете добавить свои любимые приложения, ярлыки, папки и виджеты, чтобы они всегда были под рукой.

#### Расширенный Начальный экран

По мере того как вы будете использовать HTC Desire C все больше и больше, вы, возможно, решите, что одного Начального экрана недостаточно. Это не проблема.

Проведите пальцем по горизонтали влево или вправо по экрану, и вы обнаружите больше места для добавления значков, виджетов и т. п.

Нажмите 🔘 , чтобы вернуться на главный Начальный экран.

#### Жесты пальцами

| Нажатие                                | Чтобы ввести текст с клавиатуры, выбрать элементы на экране,<br>например значки приложений и настроек, или нажать на экранные<br>кнопки, используйте легкое нажатие пальцем.                                                                              |
|----------------------------------------|----------------------------------------------------------------------------------------------------|
| Нажатие и<br>удержание                 | Чтобы открыть доступные варианты действий для элемента<br>(например, для контакта или ссылки на веб-странице), просто<br>нажмите на этот элемент и удерживайте его.                                                                                       |
| Проведение<br>пальцем или<br>сдвигание | Это значит быстро "протащить" палец, не отпуская, поперек экрана по горизонтали или по вертикали.                                                                                                    |
| Перетаскивание                         | Перед перетаскиванием нажмите пальцем на нужный элемент и<br>не отпускайте его. Во время перетаскивания не отрывайте палец<br>от экрана, пока не дойдете до нужного места.                                                                                |
| Рывки                                  | Рывки по экрану аналогичны проведению пальцем, но в этом<br>случае двигать пальцем нужно быстрыми легкими рывками. Это<br>движение пальцем всегда делается в вертикальном направлении,<br>например при прокрутке списка контактов или сообщений.          |
| Поворот                                | Для большинства экранов можно автоматически менять<br>ориентацию с книжной на альбомную, поворачивая HTC Desire C в<br>нужную сторону. При вводе текста можно повернуть HTC Desire C<br>горизонтально, чтобы использовать более крупную клавиатуру.       |
| Щипковые<br>движения                   | В некоторых приложениях, таких как Галерея или веб-браузер,<br>сдвигая или раздвигая два пальца (например, большой и<br>указательный) щипковыми движениями на экране, можно делать<br>просматриваемое изображение или веб-страницу крупнее или<br>мельче. |
| Прокрутка двумя<br>пальцами            | В некоторых приложениях с сортировкой, например Почта или<br>Контакты, для прокрутки экрана можно использовать два пальца.<br>На экране отображается порядок сортировки, и вы можете легко<br>прокрутить его, чтобы найти нужную информацию.              |

#### Режим сна

Режим сна экономит заряд аккумулятора за счет перевода HTC Desire C в состояние низкого энергопотребления при отключенном дисплее. Он также предотвращает случайное нажатие кнопок, когда HTC Desire C находится в вашей сумке. Вы по-прежнему будете получать сообщения и принимать звонки, а пропущенные вызовы и непрочитанные сообщения будут отображаться на экране блокировки.

#### Переход в спящий режим

Кратковременно нажмите кнопку ПИТАНИЕ, чтобы выключить дисплей и перевести устройство в спящий режим. Кроме того, HTC Desire C автоматически переходит в спящий режим, если он находится определенное время в режиме ожидания.

#### Выход из спящего режима

Для вывода устройства HTC Desire C из спящего режима вручную нажмите кнопку ПИТАНИЕ. Необходимо разблокировать экран.

# Разблокировка экрана.

Чтобы разблокировать экран, перетащите кольцо вверх.

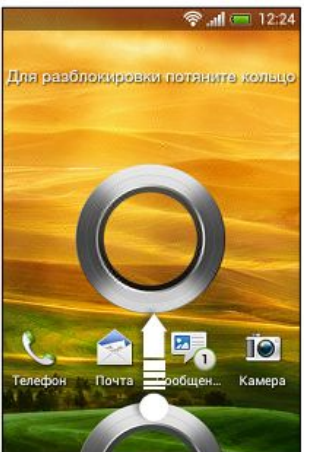

#### Получение контактов в HTC Desire C

Добавлять контакты в HTC Desire C можно несколькими способами. Вы можете синхронизировать HTC Desire C с контактами из вашей учетной записи Google®, с компьютера, Facebook® и т. д.

| HTC Sync<br>Manager                              | Синхронизируйте контакты со своего старого телефона с<br>компьютером, а затем воспользуйтесь программой HTC Sync<br>Manager для синхронизации HTC Desire C с контактами на<br>компьютере из Microsoft <sup>*</sup> Outlook <sup>*</sup> , Outlook Express или контактами<br>Windows <sup>*</sup> . |
|--------------------------------------------------|----------------------------------------------------------------------------------------------------|
| Gmail <sup>™</sup>                               | Контакты Google импортируются в HTC Desire C после выполнения<br>входа в учетную запись Google. Вы также можете создавать контакты<br>Google прямо с HTC Desire C.                                                                                                    |
| Facebook                                         | Войдите в свою учетную запись Facebook, чтобы импортировать контактную информацию ваших друзей с Facebook.                                                                                                    |
| Контакты в<br>телефоне                           | Вы можете создать и сохранить контакты непосредственно в HTC<br>Desire C либо передать в него имеющиеся контакты со своего<br>старого телефона.                                                                                                    |
| Microsoft<br>Exchange<br>ActiveSync <sup>*</sup> | HTC Desire C синхронизирует ваши рабочие контакты с сервера<br>Microsoft Exchange ActiveSync Server на вашем рабочем месте.                                                                                                    |
| Перенос                                          | Используйте приложение Перенос для переноса с вашего старого<br>телефона в HTC Desire C не только ваших контактов, но также<br>событий календаря и текстовых сообщений.                                                                                                    |

### Передача контактов с вашего старого телефона

Вы можете легко передать контакты со своего старого телефона в HTC Desire С при помощи Bluetooth®. В зависимости от модели вашего старого телефона вы также сможете передать в HTC Desire С другие типы данных, например события календаря и текстовые сообщения.

1. На Начальном экране нажмите - Перенос.

- 2. Нажмите Далее, чтобы начать.
- 3. Выберите название и модель вашего старого телефона.
- 4. В старом телефоне включите Bluetooth, установите

режим видимости, а затем следуйте указаниям на экране.

# Выполнение первого вызова

1. На Начальном экране нажмите

2. Введите телефонный номер или первые несколько букв имени контакта.

3. В списке нажмите на контакт, которому вы хотите позвонить.

4. Для завершения разговора нажмите Зав.вызов.

# Отправка первого текстового сообщения

1. На Начальном экране нажмите Сообщения.

# 2. Нажмите 🕂

3. Нажмите 📥 , а затем выберите контакты, которым вы хотите отправить сообщение.

4. Нажмите на поле с надписью **Добавить** текст, а затем введите свое сообщение.

5. Нажмите ▮, чтобы вставить смайлик или добавить текстовый шаблон.
6. Нажмите Отправить.

# Копирование и отправка текста

В таких приложениях, как веб-браузер и Почта, вы можете выделить и скопировать текст, а затем вставить или отправить его. Выделение текста

1. Нажмите и удерживайте слово.

2. Перетащите метки начала и конца, чтобы выделить необходимый фрагмент текста.

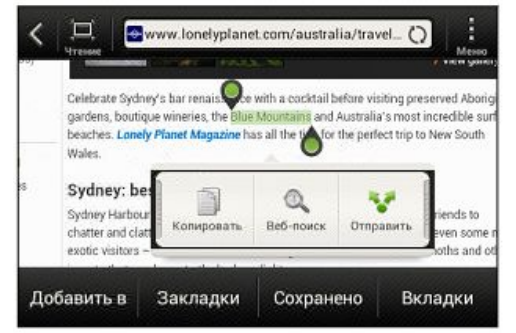

#### Копирование и вставка текста

1. После того как вы выделили текст, который хотите скопировать, нажмите Копировать.

Выделенный текст скопируется в буфер обмена.

2. В поле ввода текста (например, при написании сообщения эл. почты) нажмите и удерживайте место, куда вы хотите вставить текст.

3. Нажмите Вставить.

# Отправка текста

1. После того как вы выделили текст, который хотите отправить, нажмите **Отправить**.

2. Выберите, куда нужно вставить выделенный текст для отправки, например в сообщение эл. почты или в обновление статуса в социальной сети.

#### Создание снимка экрана HTC Desire C

Хотите похвастаться своим новым игровым рекордом, создать в блоге запись о функциях HTC Desire C или опубликовать на Facebook обновление статуса с информацией о песне, которую вы сейчас слушаете? Вы легко можете сделать снимок экрана и отправить его из приложения Галерея.

Нажмите удерживайте кнопку ПИТАНИЕ, а затем нажмите 🛄 . Изображение с экрана будет сохранено в альбом "Фотоснимки камеры" приложения Галерея.

#### Переключение между недавно открывавшимися приложениями.

Вы можете легко получить доступ к приложениям, которые вы недавно открывали.

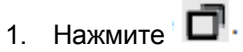

2. Проведите пальцем вверх или вниз, чтобы просмотреть недавно открывавшиеся приложения.

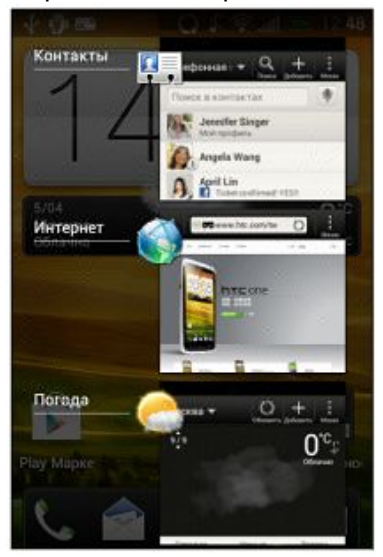

3. Нажмите на приложение, чтобы открыть его.

#### Значки уведомлений

Значки уведомлений в строке состояния помогают вам следить за вашими сообщениями, событиями календаря и сигналами.

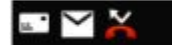

🕺 🛜 📶 🥅 2:19 рм

#### Панель Уведомления

При получении нового уведомления вы можете открыть панель Уведомления для просмотра полученного уведомления о событии или новой информации. Кроме того, панель Уведомления позволяет получить быстрый доступ к настройкам.

1. Чтобы открыть панель Уведомления, нажмите и удерживайте строку состояния, а затем сдвиньте палец вниз.

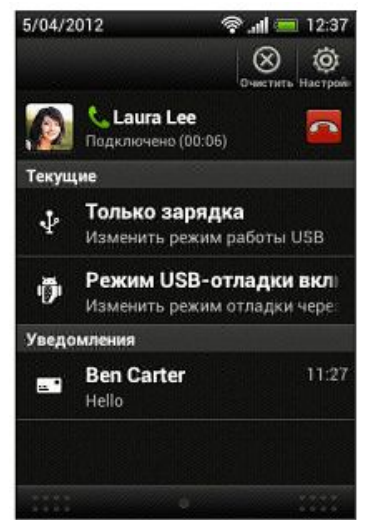

При наличии нескольких уведомлений прокрутите экран вниз, чтобы просмотреть их все.

2. Чтобы закрыть панель Уведомления, нажмите и удерживайте нижнюю строку панели, а затем сдвиньте палец вверх. Или просто

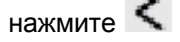

#### Знакомство с настройками

Хотите изменить мелодию звонка, настроить подключение Wi-Fi ® или сделать экран ярче?

Вы можете сделать это и многое другое в меню "Настройки".

Откройте панель Уведомления и нажмите 🧐 . Ниже представлены некоторые основные настройки, которые вы можете изменять.

• Нажмите на переключатель Вкл./выкл. рядом с соответствующим элементом, например Wi-Fi, чтобы включить или отключить его. Нажмите на сам элемент, чтобы настроить его параметры.

• Нажмите Звук, чтобы установить мелодию звонка, выбрать профиль звука и настроить звуковые параметры входящих вызовов.

• Нажмите Дисплей (или Дисплей и жесты), чтобы изменить яркость экрана или задать интервал времени после отключения экрана для перехода в спящий режим.

#### Продление времени работы аккумулятора

Время работы устройства до разрядки аккумулятора зависит от интенсивности использования HTC Desire C. Используемые вами функции и принадлежности также могут влиять на время работы от аккумулятора.

Вы можете увеличить время работы аккумулятора, следуя нескольким простым советам.

- Выключайте дисплей, когда он не используется.
- Уменьшите громкость.
- Закрывайте программы, потребляющие много энергии, такие как Камера, когда они не используются.

• Убедитесь, что приложения закрыты и не работают постоянно в фоновом режиме.

• Используйте сетевой адаптер питания всякий раз, когда это возможно.

# Выполнение вызова с помощью функции Интеллектуальный набор номера.

Вы можете либо просто набрать номер, либо воспользоваться функцией Интеллектуальный набор номера для быстрого выполнения вызова. Функция Интеллектуальный набор номера позволяет найти и позвонить сохраненному/ синхронизированному контакту или по номеру из вашего журнала вызовов.

1.На Начальном экране нажмите

- 2. Введите телефонный номер или первые несколько букв имени контакта.
- 3. В списке нажмите на контакт, которому вы хотите позвонить.
- 4. Для завершения разговора нажмите Зав.вызов.

# Быстрый набор

Быстрый набор используется для набора номера телефона при помощи одного нажатия.

Например, если вы назначаете номеру контакта клавишу 2, то для набора данного номера вы можете просто нажать и удерживать клавишу 2.

#### Назначение клавиши быстрого набора

- 1. На Начальном экране нажмите 🍆 .
- 2. Нажмите 🖡 > Быстрый набор.
- 3. Нажмите 🕇 , а затем выберите контакт из списка.
- 4. На экране "Быстрый набор" выберите номер телефона контакта и назначьте ему клавишу быстрого набора.
- 5. Нажмите Сохранить.

#### Звонок по телефонному номеру из SMS- сообщения

1. Нажмите на номер телефона в сообщении.

2. Нажмите Позвонить.

#### Смотрите, кто звонит

Каждый раз при выполнении вызова или приеме вызова от друга вы можете увидеть последнее обновление статуса вашего друга из социальной сети прямо на экране вызова.

Вы также увидите напоминание о дне рождении, если у вашего друга день рождения в ближайшие семь дней.

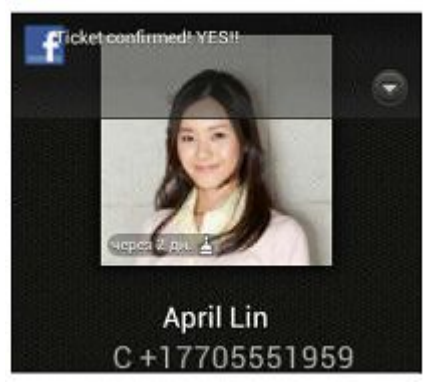

#### Просмотр напоминания о задаче во время вызова

Вы обещали подруге посидеть с ее ребенком в ближайшие выходные? Если вы свяжете задачу с контактом, то увидите напоминание о задаче на экране вызова при разговоре с этой подругой по телефону.

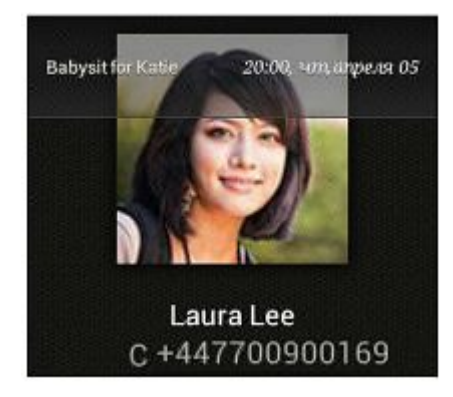

#### Переключение между вызовами

Если вы уже разговариваете по телефону и принимаете другой вызов, вы можете переключаться между этими двумя вызовами.

1. При поступлении другого вызова нажмите Ответить, чтобы принять второй вызов и поставить первый на удержание.

2. Чтобы переключиться между вызовами, нажмите на экране на человека, с которым вы хотите поговорить.

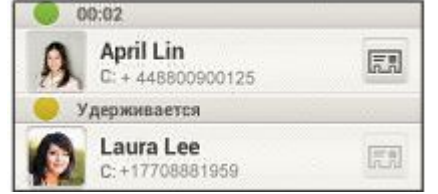

3. Чтобы завершить текущий вызов и вернуться к другому, нажмите Зав.вызов.

#### Завершение вызова

Чтобы завершить вызов, выполните одно из следующих действий.

- На экране вызова нажмите Зав.вызов.
- Откройте панель Уведомления и нажмите .

Если телефонный номер звонящего отсутствует в вашем списке контактов, то после завершения разговора его номер можно будет сохранить в вашем списке контактов.

#### Журнал вызовов

Используйте Журнал вызовов для проверки пропущенных и принятых вызовов, а также набранных номеров.

#### Ответ на пропущенный вызов

Если вы пропустите вызов, в строке состояния появится значок

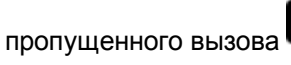

 $\mathbf{\cong}$ 

- 1. Выдвиньте панель Уведомления, чтобы проверить звонящего.
- 2. Чтобы вернуться к вызову, нажмите на уведомление о пропущенных вызовах.
- 3. Нажмите на имя или номер звонившего на экране "Журнал вызовов".

### Проверка вызовов в Журнал вызовов

1. На Начальном экране нажмите .

- 2. Нажмите > Журнал вызовов.
- 3. На экране "Журнал вызовов" вы можете выполнить следующее.
- В списке нажмите имя или номер, по которому вы хотите позвонить.
- Нажмите и удерживайте имя или номер в списке, чтобы открыть меню выбора действий.
- Нажмите С, чтобы проверить только журнал вызовов конкретного контакта.

• Нажмите > Вид, чтобы отобразить только конкретный тип вызовов, например пропущенные или исходящие вызовы.

#### Добавление нового телефонного номера в контакты из Журнал Вызовов.

1. На экране "Журнал вызовов" нажмите и удерживайте телефонный номер, а затем нажмите Сохранить в контактах.

2. Выберите, следует ли создать новый контакт или сохранить номер в уже существующий контакт.

#### Очистка списка Журнал вызовов

На экране "Журнал вызовов" выполните одно из следующих действий:

| Удаление одного имени | Нажмите и удерживайте имя или номер, а затем нажмите           |
|-----------------------|----------------------------------------------------------------|
| или номера            | Удалить из истории звонков.                                    |
| Очистка всего списка  | Нажмите 🕻 > Удалить журнал вызовов > Выбрать все ><br>Удалить. |

#### Службы вызовов

Вы можете изменять параметры различных телефонных служб. Службы вызовов могут включать переадресацию вызова, ожидание вызова, голосовую почту и др.Обратитесь к своему оператору мобильной связи для получения информации о доступных службах вызовов.

Откройте панель Уведомления и нажмите 🥨 > Настройки вызовов.

#### Сообщения

Оставайтесь на связи с теми, кто для вас много значит. Используйте приложение Сообщения для написания и отправки текстовых и мультимедийных сообщений. На экране "Все сообщения" отправленные и полученные сообщения сгруппированы по беседам, именам контактов или номерам телефонов.

Отправка текстового сообщения (SMS)

- 1. На Начальном экране нажмите > Сообщения.
- 2. Нажмите 🕇 .
- 3. Введите имя или номер мобильного телефона контакта в поле Кому.
- 4. Нажмите на поле с надписью Добавить текст, а затем введите свое сообщение.

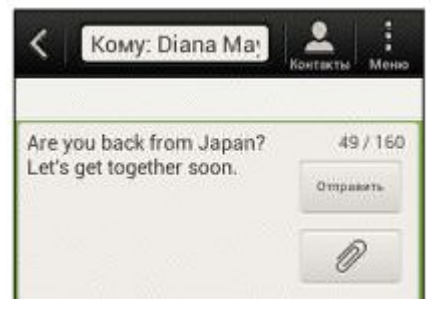

5. Нажмите Отправить или нажмите S, чтобы сохранить сообщение как черновик.

# Отправка мультимедийного сообщения (MMS)

1. На Начальном экране нажмите > Сообщения.

2. Нажмите 🕇 .

3. Введите имя, номер мобильного телефона или адрес эл. почты контакта в поле Кому.

4. Чтобы добавить строку темы, нажмите > Добавить тему.

5. Нажмите на поле с надписью Добавить текст, а затем введите свое сообщение.

- 6. Нажмите 🥙 , а затем выберите тип вложения.
- 7. Выберите или найдите объект для вложения.

8. После добавления вложения нажмите — , чтобы получить доступ к меню выбора действий для замены, просмотра или удаления вложения.

9. Нажмите Отправить или нажмите S, чтобы сохранить сообщение как черновик.

## Ответ на сообщение

1. На экране "Все сообщения" нажмите на контакт (или номер телефона) для отображения обмена сообщениями с данным контактом.

2. Нажмите на поле с надписью Добавить текст, а затем введите свое сообщение.

3. Нажмите Отправить.

# Ответ на другой номер телефона контакта

Если в HTC Desire C для контакта сохранено несколько номеров телефона, вы увидите конкретный использованный номер телефона под именем контакта.

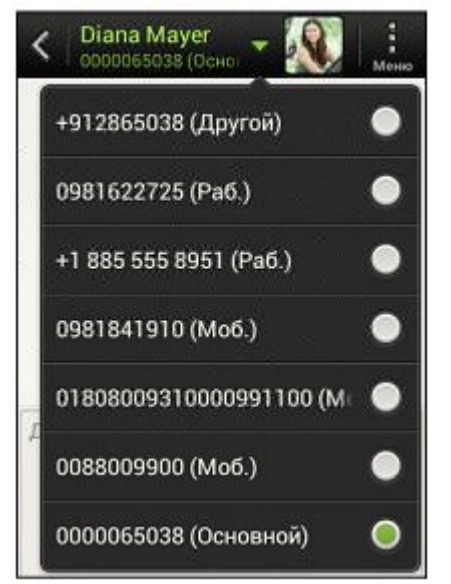

Имейте в виду, что ваше ответное сообщение будет отправлено на тот телефонный номер контакта, с которого вы получили последнее сообщение от него.

1. На экране Все сообщения нажмите на контакт (или номер телефона) для отображения обмена сообщениями с данным контактом.

2. Нажмите 💙, а затем выберите другой телефонный номер этого контакта.

3. Нажмите на поле с надписью Добавить текст, а затем введите свое ответное сообщение.

4. Нажмите Отправить.

# Пересылка сообщения

1. На экране "Все сообщения" нажмите на контакт (или номер телефона) для просмотра обмена сообщениями с данным контактом.

- 2. Нажмите на сообщение, а затем нажмите Переслать.
- 3. В поле Кому укажите одного или нескольких получателей.
- 4. Нажмите Отправить.

# Контакты

# Сведения о приложении Контакты

Приложение Контакты позволяет легко управлять общением с вашими контактами по телефону, путем обмена сообщениями, по эл. почте и через социальные сети.

А если у вас есть одинаковые контакты из разных источников, вы можете объединить их контактную информацию, чтобы избежать дублирования записей.

Чтобы открыть приложение Контакты, на Начальном экране нажмите Контакты.

# Ваш список контактов

В приложении Контакты представлены все контакты, хранящиеся в HTC Desire C, а также контакты из сетевых учетных записей, в которые вы вошли.

Вы можете сделать следующее.

- Просмотрите свой профиль и измените свою контактную информацию.
- Создайте, измените или найдите контакты.
- Просмотрите обновления статусов.

• Нажмите на имя, чтобы просмотреть сохраненные сведения об этом контакте.

• Если контакт отправил вам новые сообщения или отмечает сегодня свой день рождения, вы увидите значок уведомления.

• Проверьте, кто есть в сети в Google Talk™. Если вы вошли в Google Talk, вы увидите значки сетевого статуса.

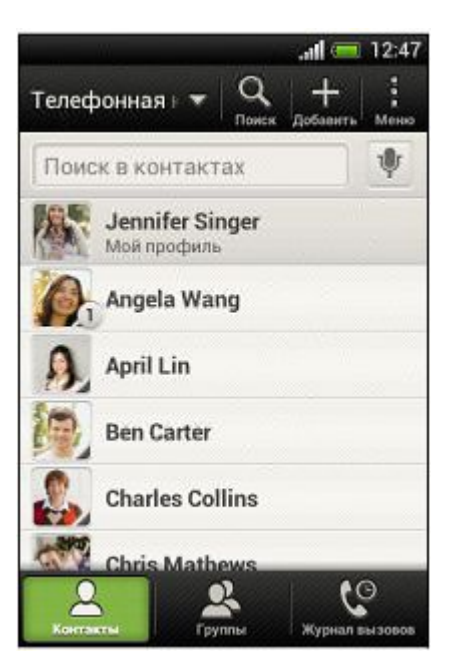

# Фильтрация списка контактов

Выберите, контакты из какой учетной записи следует отобразить.

- 1. На вкладке "Контакты" нажмите 💙 в верхней строке.
- 2. Выберите сетевые учетные записи, содержащие контакты, которые вы хотите отобразить.
- 3. Нажмите ≤

# Добавление нового контакта

- 1. На вкладке "Контакты" П нажмите .
- 2. Нажмите на поле Имя и введите имя контакта.
- 3. Выберите "Тип контакта". Этот параметр определяет, с какой учетной записью будет синхронизироваться контакт.
- 4. Введите сведения о контакте в соответствующих полях.
- 5. Нажмите Сохранить.

# Настройки и безопасность

# Включение или выключение режима "В самолёте"

Во многих странах по закону вы обязаны выключать беспроводные устройства на борту самолета. Одним из способов быстрого отключения функций беспроводной связи является переключение HTC Desire C в режим "В самолёте".

При включении режима "В самолёте" в HTC Desire C отключаются прием и передача всех радиосигналов, в том числе функция телефонной связи, службы передачи данных, Bluetooth и Wi-Fi.Однако вы можете включить функции Bluetooth и Wi-Fi вручную при включенном режиме "В самолёте". После выхода из режима "В самолёте" функция телефонной связи снова включается, а для модулей Bluetooth и Wi-Fi восстанавливается их предыдущее состояние.

Для включения или выключения режима "В самолёте" выполните любое из следующих действий.

• Нажмите и удерживайте кнопку ПИТАНИЕ, а затем нажмите Режим "В самолёте".

• Откройте панель Уведомления и нажмите . Нажмите на переключатель Вкл./выкл. функции Режим "В самолёте", чтобы включить или отключить ее.

После его включения в строке состояния появится значок режима "В

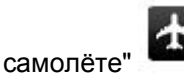

# Изменение настроек экрана

Регулировка яркости экрана вручную

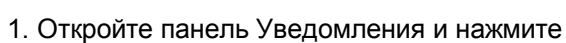

- 2. Нажмите Дисплей (или Дисплей и жесты), а затем нажмите Яркость.
- 3. Снимите флажок Яркость автоматически.

4. Сдвиньте ползунок яркости влево для уменьшения или вправо для увеличения яркости экрана.

# Настройка времени ожидания перед выключением экрана

По окончании периода бездействия экран выключается для экономии заряда аккумулятора. Вы можете установить время ожидания перед выключением экрана.

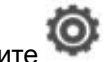

1. Откройте панель Уведомления и нажмите 🛰

2. Нажмите Дисплей (или Дисплей и жесты), а затем нажмите Спящий режим.

3. Выберите время ожидания перед выключением экрана.

# Отключение функции автоматического поворота экрана

Автоматический поворот экрана поддерживается не во всех приложениях.

1. Откройте панель Уведомления и нажмите

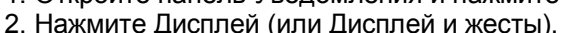

3. Снимите флажок Автоповорот экрана.

# Перекалибровка G-датчика

Перекалибруйте экран, если вам кажется, что при повороте HTC Desire C ориентация экрана не меняется надлежащим образом.

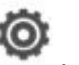

Откройте панель Уведомления и нажмите .
 Нажмите Дисплей (или Дисплей и жесты), а затем нажмите Калибровка G-датчика.

3. Положите HTC Desire C на плоскую ровную поверхность и нажмите Калибровать.

4. После завершения процесса перекалибровки нажмите ОК.

# Отключение гашения экрана во время зарядки

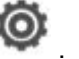

- 1. Откройте панель Уведомления и нажмите 🎬
- 2. Нажмите Дисплей (или Дисплей и жесты).
- 3. Установите флажок Не выключать экран.

Включение и выключение эффектов анимации

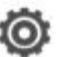

- 1. Откройте панель Уведомления и нажмите
- 2. Нажмите Дисплей (или Дисплей и жесты).
- 3. Установите или снимите флажок Анимация.

# Изменение настроек звука

# Переключение между режимом вибрации, беззвучным и обычным режимом

Выполните одно из следующих действий.

- Для переключения из беззвучного режима в обычный нажмите кнопку УВЕЛИЧЕНИЕ ГРОМКОСТИ.
- Для переключения из режима вибрации в обычный режим нажмите кнопку УВЕЛИЧЕНИЕ ГРОМКОСТИ дважды.
- На Начальном экране откройте панель Уведомления, а затем нажмите > Звук > Профиль звука.

# Воспроизведение звука при выборе элементов на экране

- 1. Откройте панель Уведомления и нажмите 🛰
- 2. Нажмите Звук.

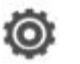

#### Автоматическое уменьшение громкости звонка

HTC Desire C имеет функцию тихого звонка, которая автоматически уменьшает громкость звонка при перемещении устройства.

- 1. Откройте панель Уведомления и нажмите
- 2. Нажмите Звук.
- 3. Установите флажок Авторегулировка громкости звонка.

# Увеличение громкости HTC Desire C, находящегося в кармане или сумке

Чтобы избежать пропущенных входящих вызовов, когда HTC Desire C находится в сумке или кармане, режим "В кармане" обеспечивает постепенное увеличение громкости звонка и вибрацию при поступлении вызова.

- 1. Откройте панель Уведомления и нажмите
- 2. Нажмите Звук.
- 3. Установите флажок Режим "В кармане".

#### Автоматическое переключение на динамик

Во время разговора вы можете переключиться на динамик, просто перевернув HTC Desire C.

- 1. Откройте панель Уведомления и нажмите 7
- 2. Нажмите Звук.
- 3. Установите флажок Включение громкой связи переворотом.

#### Изменение языка экрана

При изменении языка меняется раскладка клавиатуры, формат отображения даты и времени и т. д.

#### 1. Откройте панель Уведомления и нажмите

- 2. Нажмите Язык и клавиатура > Язык системы.
- 3. Нажмите на язык, который вы хотите использовать.

#### Значки состояния

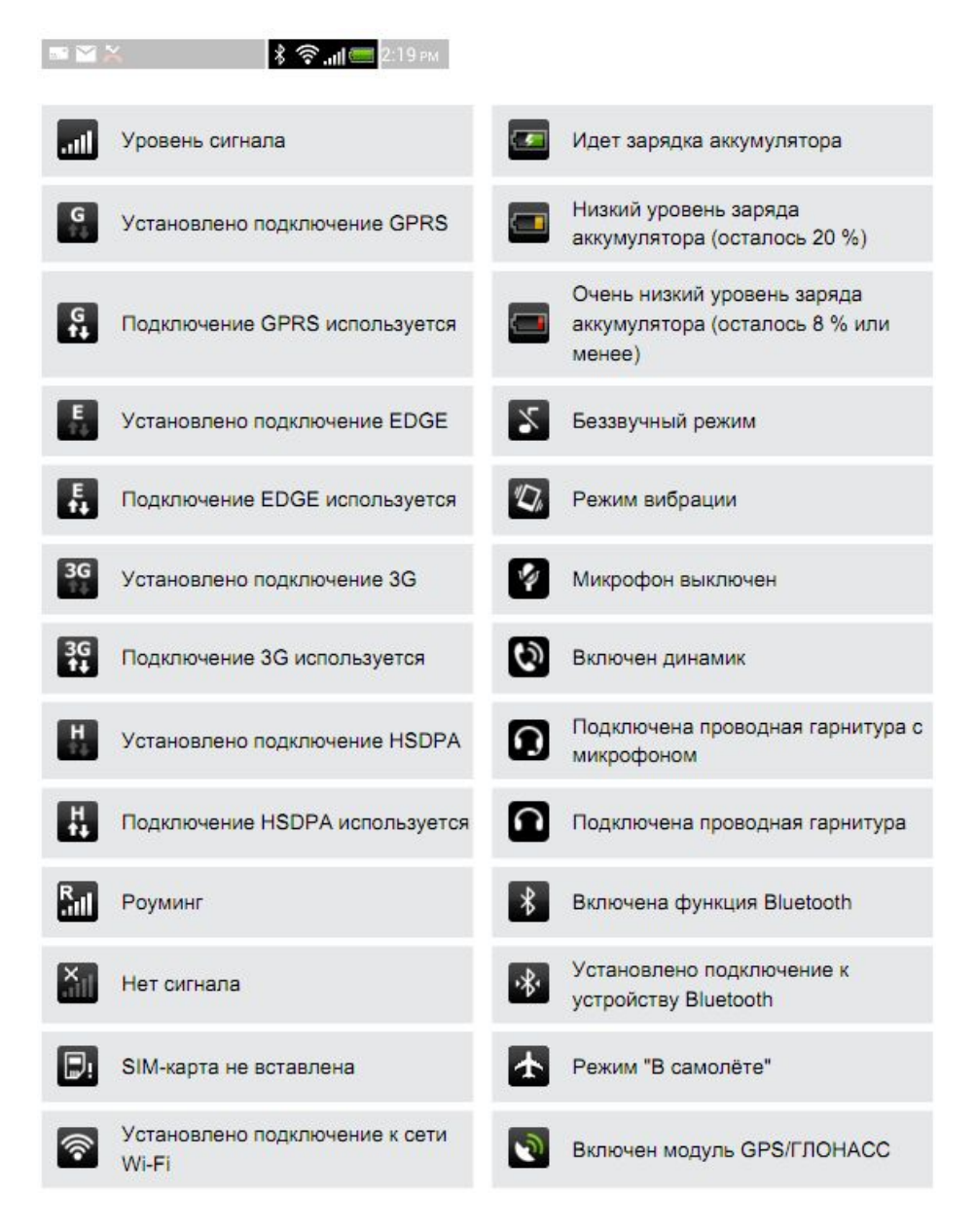

<sup>3.</sup> Установите или снимите флажок Звук нажатия на экран.

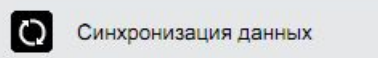

Установлен будильник

Аккумулятор полностью заряжен

# Работа с экранной клавиатурой

Когда вы запускаете приложение или выделяете поле, в которое нужно ввести текст или цифры, появляется экранная клавиатура. После ввода текста вы можете нажать 🔤 или кнопку 🧲, чтобы закрыть экранную клавиатуру.

Ô

#### Выбор раскладки клавиатуры

Вы можете выбрать любую из трех различных раскладок клавиатуры, подходящую для вашего стиля набора текста.

- 1. Откройте панель Уведомления и нажмите 🞯 > Язык и клавиатура.
- 2. Нажмите Ввод HTC Sense > Дополнительные настройки.
- 3. Нажмите Типы клавиатуры, а затем выберите нужную раскладку клавиатуры.

| Стандартная              | Данная раскладка аналогична раскладке клавиатуры компьютера.<br>Она является раскладкой клавиатуры по умолчанию.                  |
|--------------------------|----------------------------------------------------------------------------------------------------|
| <mark>Телефонн</mark> ая | Данная раскладка имеет сходство со стандартной клавишной<br>панелью мобильного телефона.                                          |
| Компактная               | В данной раскладке на каждой клавише располагается по две<br>буквы. Размер клавиш немного больше, чем в стандартной<br>раскладке. |

#### Ввод текста

Для ввода букв и цифр, а также знаков препинания и символов просто нажимайте на клавиши экранной клавиатуры.

- Нажмите 1, чтобы ввести заглавную букву. Нажмите дважды, чтобы включить фиксацию регистра прописных букв.
- Нажмите и удерживайте клавиши с серыми символами наверху, чтобы ввести цифры, символы или буквы с диакритическими знаками. Серый символ, отображаемый на клавише, — это символ, который будет вставлен при нажатии и удерживании этой клавиши. Некоторые клавиши содержат несколько символов или букв с диакритическими знаками, связанных с ними.

Предупреждение: САМОСТОЯТЕЛЬНОЕ изменение версии ПО оборудования может привести к частичной или полной потере работоспособности оборудования и информации, хранимой в устройстве. В случае изменения версии ПО оборудования Оператор не несет ответственности за работоспособность оборудования и сохранение его пользовательских характеристик. Несанкционированное изменение версии ПО влечет аннулирование гарантийных обязательств.

#### Дополнительные функции

Услуги активируются оператором связи по заявке клиента.

**1. Автоматическое Определение Номера (АОН)**. Номер звонящего высвечивается на экране терминала.

**2. Ожидание вызова.** Не прерывая текущего разговора, можно принять ещё один звонок. О втором вызове известят короткие звуковые сигналы. На экране отобразится номер второго абонента. Выбор абонента осуществляется нажатием [Talk] или [Send]. Определив приоритет, отключить одного из абонентов, нажав [End].

**3. Трехсторонняя связь.** Организация разговора одновременно с двумя абонентами: дозвонившись до абонента №1, набрать № тел. второго абонента и нажать [Talk] или [Send]. После ответа абонента №2 нажать [Talk] или [Send].

#### 4. Переадресация вызова.

4.1. Немедленная переадресация. [\*]+[0]+[2]+[№ телефона для переадресации]+[Talk] или [Send] - включено. [#]+[0]+[2]+[Talk] или [Send] - выключено.

4.2. Переадресация по «занято». [\*]+[6]+[7]+[№ телефона для переадресации]+[Talk] или [Send] - включено. [#]+[6]+[7]+[Talk] или [Send] - выключено.

4.3. Переадресация по «нет ответа». [\*]+[6]+[1]+[№ телефона для переадресации]+[Talk] или [Send] - включено. Поступающие звонки будут переведены, если Ваш телефон не отвечает через 3-5 посылок вызова. [#]+[6]+[1]+[Talk] или [Send] - выключено.

4.4. Переадресация по «занято» и «нет ответа». [\*]+[2]+[1]+[0]+[№ телефона для переадресации]+[Talk] или [Send] - включено. [#]+[2]+[1]+[0]+[Talk] или [Send] - выключено.

5. Анти-АОН. Услуга позволяет скрывать свой номер, т.е. Ваш номер телефона не будет определяться на дисплее телефона, на который Вы звоните. Услуга платная.

#### 6. Активация услуги Анти-АОН на один звонок

\*52 (номер абонента). Одновременно с вызовом активируется Анти-АОН и номер телефона абонента не определяется. Услуга платная.

**7. Деактивация услуги Анти-АОН на 1 звонок** (при заказанной услуге Анти-АОН на месяц)

\*51 (номер телефона). Одновременно с вызовом деактивируется Анти-АОН и номер телефона абонента определяется. Услуга платная.

#### Дополнительные услуги сети

**Мобильный перевод.** Позволяет абонентам тарифных планов IDC и Свобода переводить денежные средства со своего лицевого счета на лицевой счет другого абонента. Для осуществления Мобильного перевода наберите номер 880 и действуйте согласно указаний автоинформатора.

Гудок. Позволяет абонентам заменить стандартный гудок ожидания на шуточную фразу или музыкальную композицию и приветствовать друзей по-особенному. «Гудок» - это услуга для приятного начала любого телефонного разговора, ритм в котором Вы создаете сами по-своему вкусу.

**Мои номера.** С услугой "Мои номера" выбирайте 3 самых важных для Вас номера и звоните на выбранные номера со скидкой до 50%. Выбрать можно номера мобильной сотовой сети IDC или телефонной сети общего пользования ПМР.

**SMS/MMS пакеты.** Любите общаться посредством SMS - сообщений? Тогда это предложение для Bac! Заказав SMS пакеты, Вы сможете отправлять больше сообщений, а платить – меньше. Приобрести любой SMS пакет можно непосредственно со своего телефона по номеру 888. Ограничений на количество подключаемых пакетов нет.

Вам звонили. При помощи услуги «Вам звонили» абоненту на его телефон в виде SMS-сообщения приходит информация о поступивших на его номер звонках в то время, когда его телефон был выключен, находился вне зоны действия сети или не отвечал на входящие вызовы. После включения телефона и регистрации в сети абонент получает SMSсообщение с номерами звонивших абонентов, количеством звонков и временем последнего звонка. Абонент получает информацию о пропущенных вызовах за последние 3-е суток.

На связи. При помощи услуги «На связи» абонент, оказавшись в сети, в случае если телефон был отключен, абонент находился вне зоны доступа или не отвечал на входящий вызов, сообщает тем, кто ему не дозвонился, что он в сети, недозвонившиеся абоненты получают SMS-сообщение: «Абонент номер 77Х ХХХХХ появился в сети!»

**Позвони мне.** Если нет возможности оперативно пополнить счет, воспользуйтесь услугой «Позвони мне», сообщите другому абоненту, что ждете его звонка. И этот абонент получит на свой телефон сообщение с просьбой перезвонить на Ваш номер. Чтобы отправить SMS запрос наберите: 887# номер абонента IDC и нажмите кнопку вызова (send, talk и т.д.) Пример: Вы со своего телефона с номером 077XXXXX набираете: 887#77YYYYYY [send] или 887#077YYYYYY [send] В случае успешной отправки запроса вы услышите сообщение автоинформатора «Услуга введена», а абонент с номером 077ҮҮҮҮҮ получит SMS сообщение: "Абонент 077XXXXX просит перезвонить ему"

Более подробно ознакомиться с дополнительными услугами сети Вы можете на сайте компании <u>www.idc.md</u>

ВНИМАНИЕ! ВСЕ ДОПОЛНИТЕЛЬНЫЕ УСЛУГИ ВЫ МОЖЕТЕ АКТИВИРОВАТЬ ЧЕРЕЗ АВТОМАТИЧЕСКУЮ СИСТЕМУ САМООБСЛУЖИВАНИЯ АБОНЕНТОВ (АССА), ПОЗВОНИВ ПО НОМЕРУ 888, В ЛИЧНОМ КАБИНЕТЕ <u>www.my.idc.md</u> ЛИБО ОБРАТИВШИСЬ В БЛИЖАЙШИЙ ЦЕНТР СВЯЗИ ОС. ДЛЯ ЗАКАЗА ДОПОЛНИТЕЛЬНЫХ УСЛУГ В ЦЕНТР СВЯЗИ МОЖЕТ ОБРАТИТЬСЯ ТОЛЬКО АБОНЕНТ С УДОСТОВЕРЕНИЕМ ЛИЧНОСТИ.

#### Краткий справочник IDC:

1199 - служба поддержки абонентов мобильной связи;

Как получить информацию о состоянии лицевого счета:

878 – текстовое SMS сообщение об общем состоянии счета и пакете обслуживания;

**868** - текстовое SMS сообщение о бонусных минутах и минипакетах, таких как SMS/MMS, пакеты передачи данных «Mobitel» и «Mobitelабонемент»;

**898** - текстовое SMS сообщение о бонусных минутах бонусной программы «Merci»;

881 - автоответчик о состоянии счета для абонентов лимитированных пакетов обслуживания;

883 - сервис управления счетом для абонентов пакета «Simple»;

888 - Автоматическая Система Самообслуживания Абонентов (АССА)

<u>www.my.idc.md</u> – Личный Кабинет.

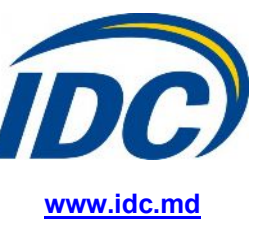